# 会員専用管理マニュアル (賛助会員様)

## 2022.11.11

※広告表示は、会員各位が当該事業の関係法令、不当景品類及び不当表示防止法(景品表示法)第4条第1項第3号に 係る指定公示及び運用基準、各都道府県が定める有料老人ホーム設置運営指導指針の表示関連規程等の遵守が求められ ております。万が一指摘を受けた場合、当協議会として一切責任は負いませんので、十分ご留意下さい。(公正取引委 員会景品表示法)

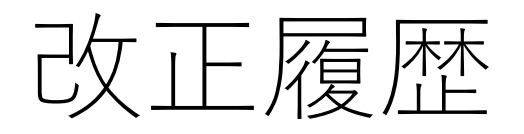

| 版数   | 改版日        | 改版内容                    |
|------|------------|-------------------------|
| 1.00 | 2017/01/20 | 初版                      |
| 1.01 | 2017/01/23 | 3.エディタ使用方法へフォント色・背景色を追加 |
| 1.02 | 2017/01/23 | 3.エディタ使用方法へ詳細説明を追加      |
| 1.03 | 2017/01/26 | 3.エディタ使用方法の表の作成方法を修正    |
| 1.04 | 2017/09/06 | 1.ログイン画面のURLを修正         |
| 2.00 | 2022/11/11 | リニューアルに伴う仕様変更           |

#### 会員専用管理マニュアル

- 1. ログイン画面
- 2. 登録・編集画面
- 3. エディタ使用方法

# 1.ログイン画面

#### ログイン画面にアクセスします。

### https://www.kaigotsuki-home.or.jp/manage/login

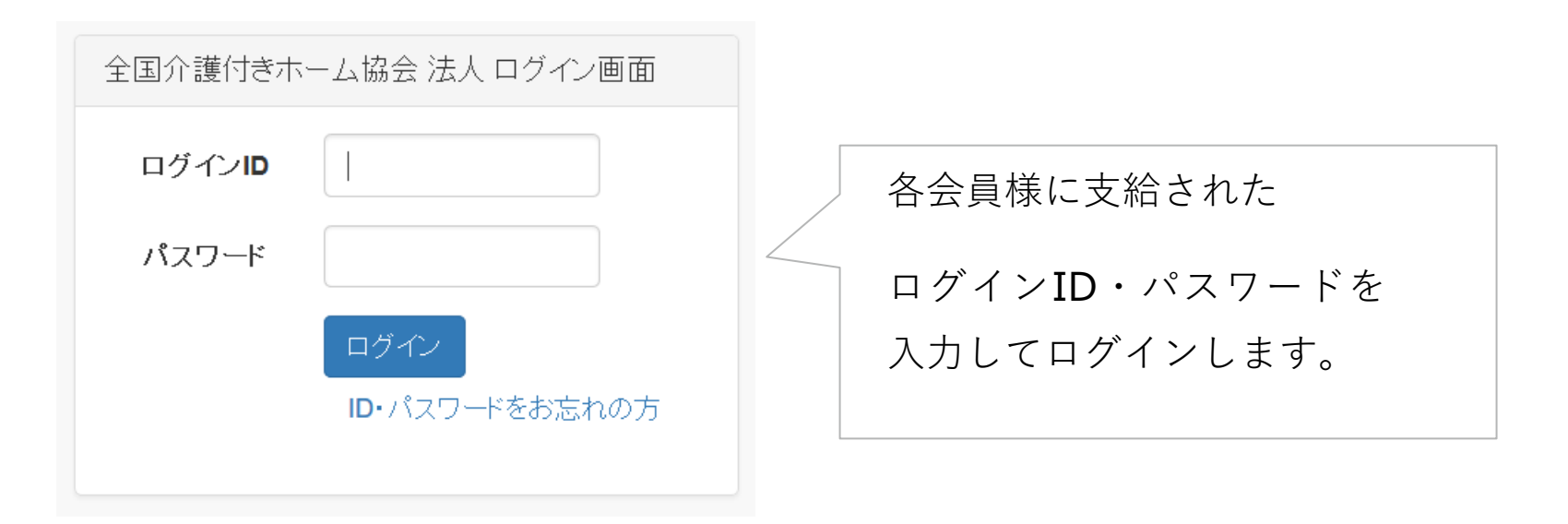

# 2.登録・編集画面

| 全国介護付きホーム協会 管理 | 画面                                                                                                    |                                                                                                    |
|----------------|----------------------------------------------------------------------------------------------------|----------------------------------------------------------------------------------------------------|
| 法人管理           | 法人の管理                                                                                                    |                                                                                                    |
| ▶ PW変更         | ※の項目は       法人の基本情報となりますので、変更の場合は「登録情報変更フォーム」より変更依頼をお願いします。         事業者D※                                                                                                    | ■基本情報<br>「※」マークのついた、基本情報については<br>管理画面ではなく<br>https://www.kaigotsuki-<br>home.or.jp/entry/edit                                    |
|                | 住所※         業種       図ITソリューション       ①生活用品       マスコミ       ○医療・薬       ①飲食サービス       ②卸売業       □情報通信業         ○人材添選       ○入居者紹介       □保険業       ○その他サービス       ○その他団体       ○その他           □       □       ○       ○       ○       ○       ○       ○       ○       ○       ○       ○       ○       ○       ○       ○       ○       ○       ○       ○       ○       ○       ○       ○       ○       ○       ○       ○       ○       ○       ○       ○       ○       ○       ○       ○       ○       ○       ○       ○       ○       ○       ○       ○       ○       ○       ○       ○       ○       ○       ○       ○       ○       ○       ○       ○       ○       ○       ○       ○       ○       ○       ○       ○       ○       ○       ○       ○       ○       ○       ○       ○       ○       ○       ○       ○       ○       ○       ○       ○       ○       ○       ○       ○       ○       ○       ○       ○       ○       ○       ○       ○       ○       ○       ○                                                                                                    | <ul> <li>■業種</li> <li>該当するものにチェックを入れてください。</li> <li>会員一覧ページの分類に使用されます。</li> <li>(複数選択可能)</li> </ul>                              |
|                | A (*)     A (*)     A (*) | <ul> <li>■電話番号・担当者<br/>管理画面から変更可能です。</li> <li>■おすすめ商品・サービス</li> <li>会員一覧および会員詳細ページに表示されます。</li> <li>※文字数は100文字以下が目安です</li> </ul> |

## 2.登録・編集画面

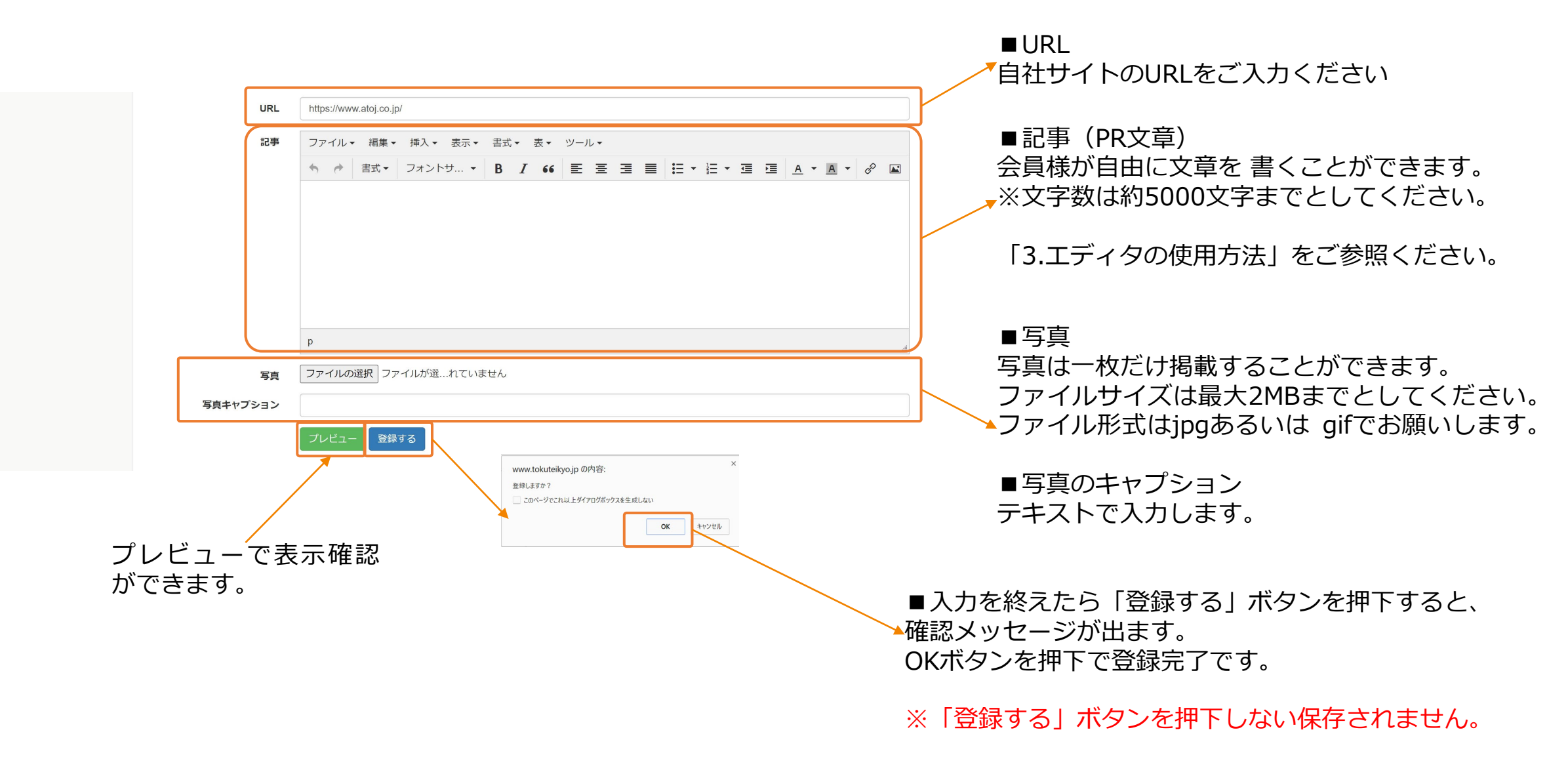

# 3.エディタ使用方法

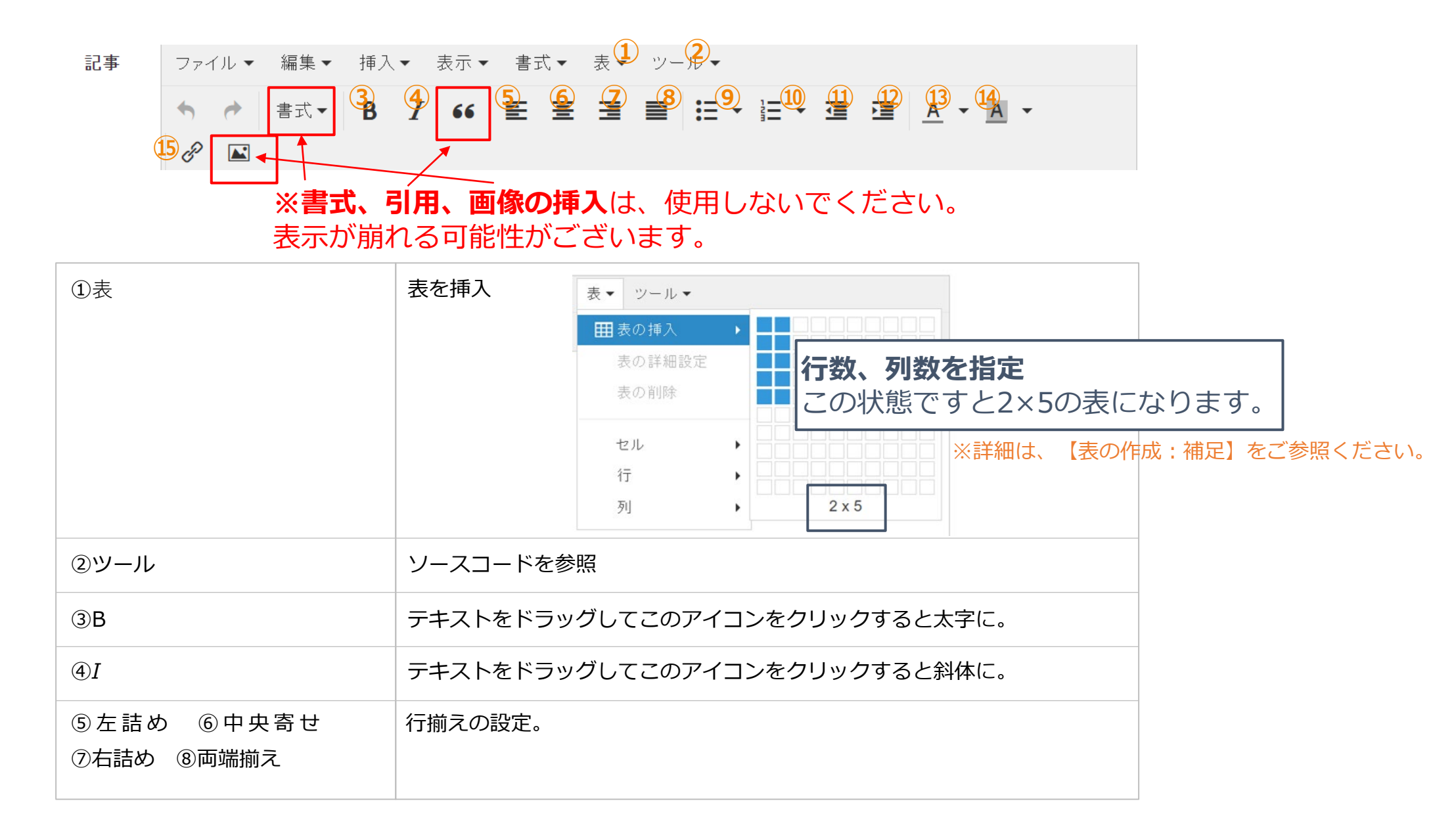

3.エディタ使用方法(前ページからの続き)

| 記事 ファイル▼ 編集▼ 挿入                                    | 、▼ 表示▼ 書式▼ 表 <sup>①</sup> ツー <sup>2</sup> ▼        |  |  |  |  |
|----------------------------------------------------|----------------------------------------------------|--|--|--|--|
|                                                    |                                                    |  |  |  |  |
| 、<br>※書式、引用、画像の挿入は、使用しないでください。<br>表示が崩れる可能性がございます。 |                                                    |  |  |  |  |
| ⑨箇条書き                                              | テキストをクリックして、このアイコンをクリックするとリスト表示に。                  |  |  |  |  |
| ⑩番号付き箇条書き                                          | テキストをクリックして、このアイコンをクリックすると<br>番号付きリスト表示に。          |  |  |  |  |
| ⑪インデントを増やす<br>⑫インデントを減らす                           | テキストをクリックして、このアイコンをクリックすると<br>インデントを付けたり減らしたりできます。 |  |  |  |  |
| ⑬フォント色                                             | テキストをクリックして、このアイコンをクリックするとフォント色を<br>変更できます。        |  |  |  |  |
| ⑭背景色                                               | テキストをクリックして、このアイコンをクリックすると背景色を付け<br>られます。          |  |  |  |  |

# 3.エディタ使用方法(前ページからの続き)

**⑮リンク** 

ボタンクを押すと下記画面が表示されます。

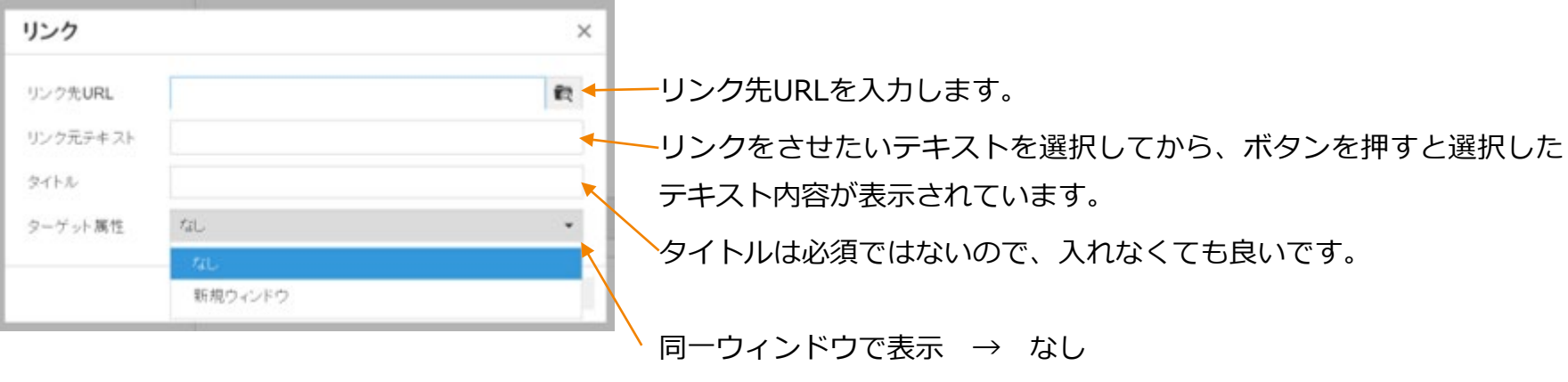

新規ウィンドウで表示 → 新規ウィンドウ

3.エディタ使用方法(前ページからの続き)

#### 【表の作成:補足】

#### 表組みを作る

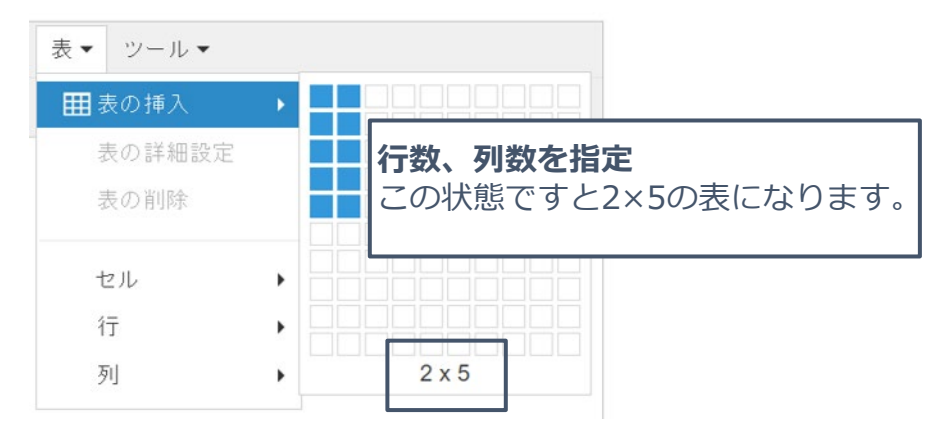

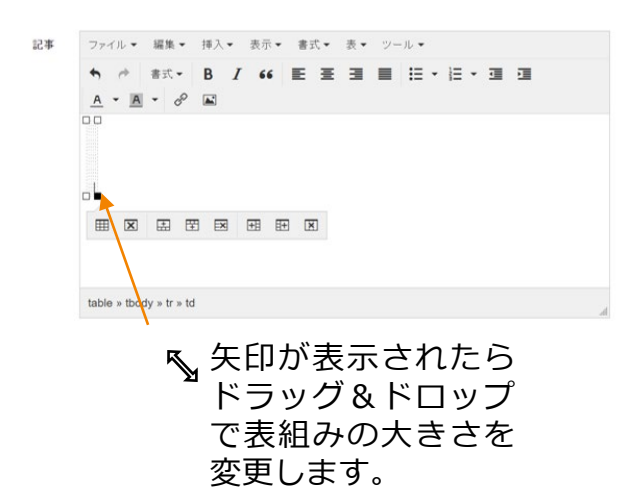

|            |        | 0 1      | 66 분 Ξ |  |
|------------|--------|----------|--------|--|
| <u>A</u> - | A - 00 | <b>A</b> |        |  |
| 0          |        |          |        |  |
|            |        |          |        |  |
|            |        |          |        |  |
|            |        |          |        |  |
|            |        |          |        |  |
|            |        |          |        |  |
|            |        |          |        |  |
|            |        |          |        |  |
|            |        |          | U      |  |
| •          |        |          |        |  |

| ♠ / 書式 -                | B I 66          | E # 3 | ■ != • != • : |      |
|-------------------------|-----------------|-------|---------------|------|
| <u>A</u> • <u>A</u> • d | ° ⊾             |       |               |      |
| 口<br>项目名1               | 项目名2            |       |               |      |
| 17381                   | 1¥ HB2          |       |               |      |
| 1# HE3                  | 3 <b>7.16</b> 4 |       |               |      |
| 1¥385                   | 17.HBG          |       |               |      |
| \$\$387                 | ST HBS          |       |               |      |
|                         |                 | X     |               |      |
| table » tbody » tr »    | td              |       |               |      |
| t                       | ルの中             | に情幸   | 最を入力し         | します。 |

3.エディタ使用方法(前ページからの続き)

【表の作成:補足】

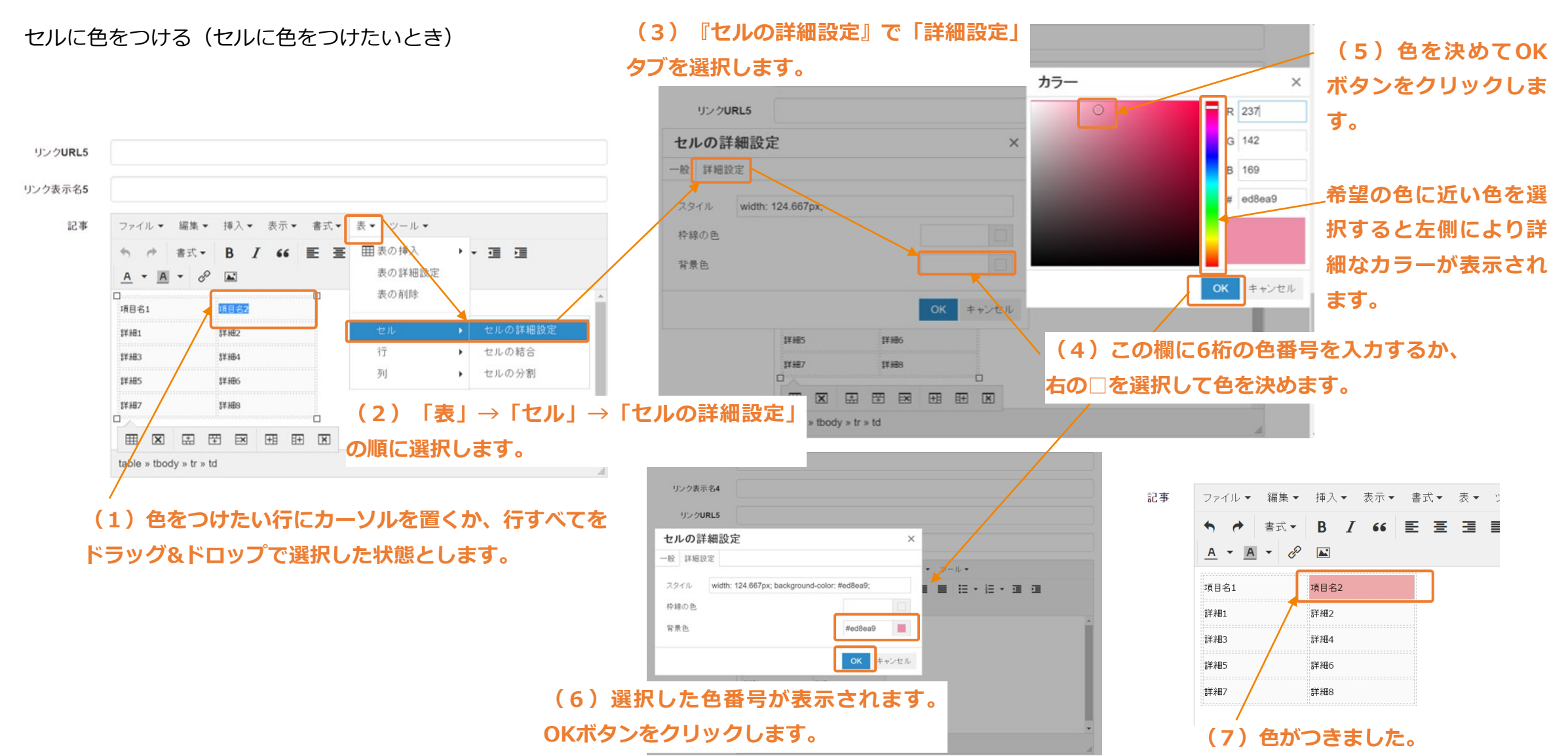

3.エディタ使用方法(前ページからの続き)

#### 【その他の機能】

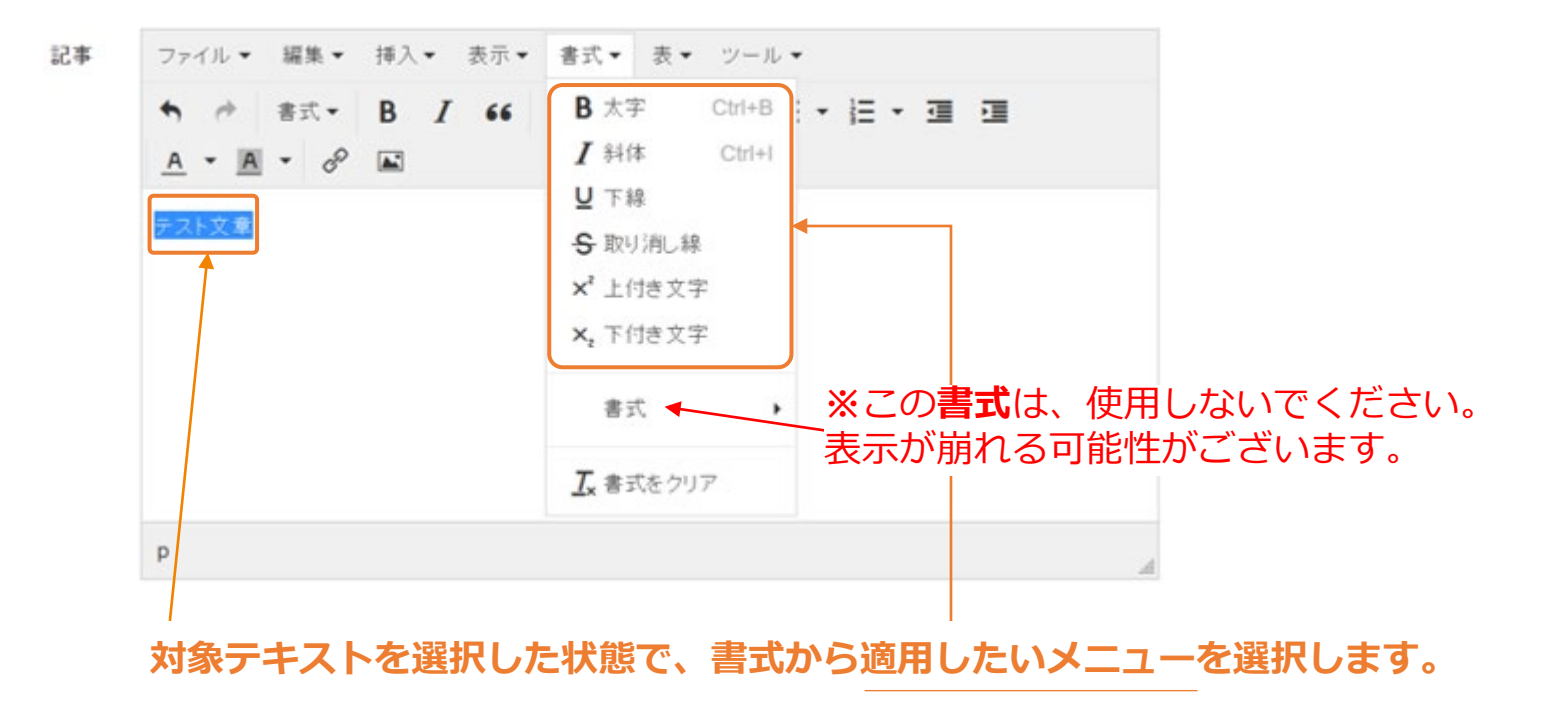